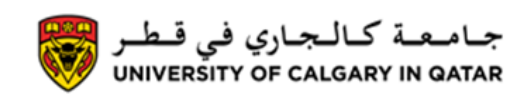

You can calculate your GPA in your Student Centre. The following are instructions on calculating your GPA.

1. Log into MyUofC

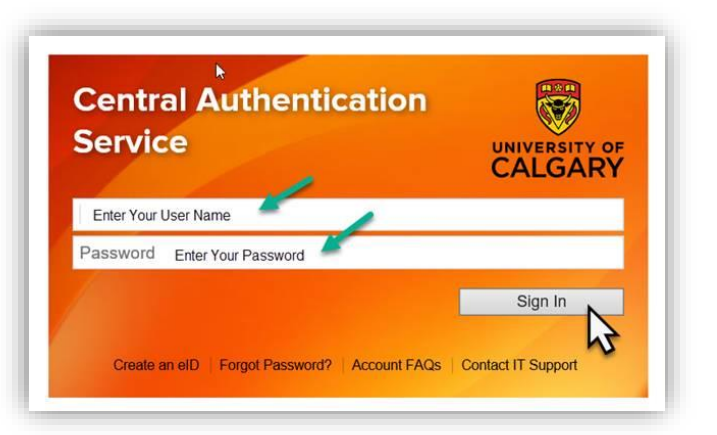

2. After logging into MyUofC portal go to the **Exams and Grades** page

| Home<br>My Application       | Welcome to your Stu<br>Centre<br>Complete tasks related to admission<br>registration, finance, graduation and<br>exams<br>Read More | dent                |                      |                   |                      |                 |
|------------------------------|----------------------------------------------------------------------------------------------------|---------------------|----------------------|-------------------|----------------------|-----------------|
| Personal Info                | To Do (2)                                                                                                    | Holds (0)           | )                    |                   | UCI<br>Appointments  | D:              |
| Program and<br>Advising Info | Winter 2019<br>Shopping Cart (Potential / Pending                                                                                   | Courses) - Winte    | r 2019               | Cours             | se Search            | chedule Builder |
| My Financials                | Your Shopping Cart<br>Enrolled Courses - Winter 2019                                                                                | is empty. Please us | se Schedule Buil     | der or Course Sea | irch to add classes. |                 |
| -                            | Course (Units/Grading Basis)                                                                                                    | Instructor          | Location<br>Qatar G7 | Time              | Day                  | Deadlines       |

#### 3. Click on **GPA calculator**

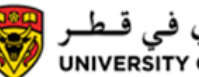

جامعة كالجاري في قطر UNIVERSITY OF CALGARY IN QATAR

Grades and GPA

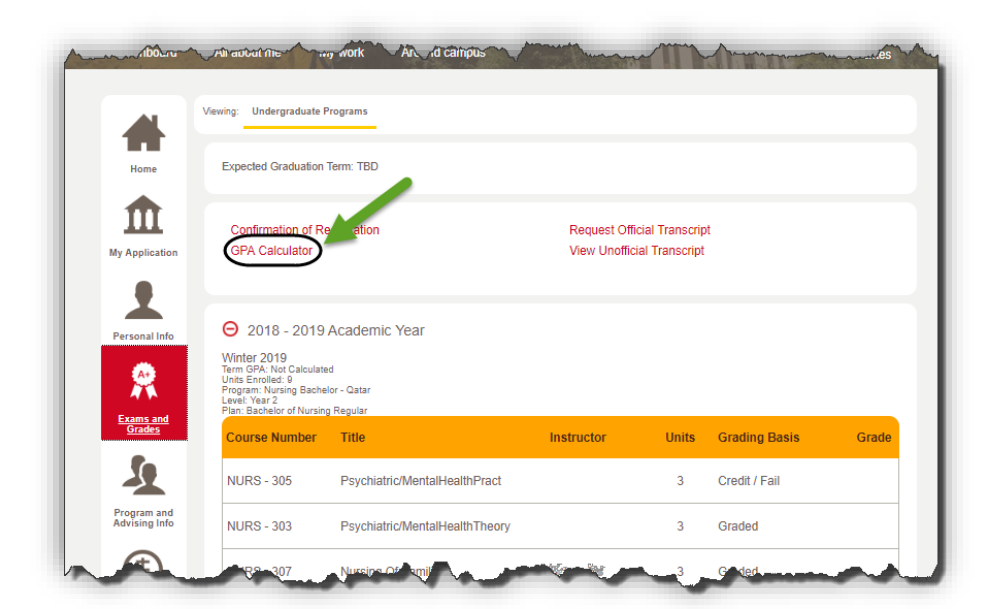

Click on Criteria Selection or Manual Selection to choose which courses you would like to include in your 4. GPA calculation

| Cal                                      | culator                                                                                                    |                                                                                                    |                                                                                                    |                                                                                                    |                                                                                                    |                                                                                                    |
|------------------------------------------|----------------------------------------------------------------------------------------------------|----------------------------------------------------------------------------------------------------|----------------------------------------------------------------------------------------------------|----------------------------------------------------------------------------------------------------|----------------------------------------------------------------------------------------------------|----------------------------------------------------------------------------------------------------|
|                                          |                                                                                                    |                                                                                                    |                                                                                                    |                                                                                                    |                                                                                                    |                                                                                                    |
| grade p<br>on the<br>eria Sel<br>ual Sel | ection GPA*                                                                                                | later to recorded on the<br>or is provided for your co<br>ct courses to be included in<br>o view the results. If (<br>hually select courses using t<br>outton to view the results. | transcript at the end of each te<br>nvenience, but the resulting Gr<br>the GPA based on the available of<br>desired, fine tune the resulting cou-<br>he 'Include' checkboxes on the gr | rm (e.g. Fall, Winter, S<br>PA's are not to be con<br>criteria, click on the "Cr<br>urses selected using "N<br>id, click the "Manual Se | Spring, Summer). Th<br>ssidered official.<br>iteria Selection" butto<br>Aanual Selection".<br>election" button, selec | e U of C does not record cumulative or any other<br>n, specify your criteria and then click on the 'Recalcula<br>the desired courses, and then click on the 'Recalcula |
|                                          |                                                                                                    | Include U of                                                                                                    | f C Courses Only O Incl                                                                                                    | ude Transfer Credit O                                                                                                    | only Onclu                                                                                                    | de Both                                                                                                    |
|                                          |                                                                                                    | Limit to Co                                                                                                    | urses Taken Fall 2016                                                                                                    |                                                                                                    | To: Winter 2019                                                                                                    | ¥                                                                                                    |
|                                          |                                                                                                    | Limit Subject:                                                                                                    | i i utit.                                                                                                    |                                                                                                    | Limit to Last 'X' U                                                                                                   | nits:                                                                                                    |
|                                          |                                                                                                    | to                                                                                                    |                                                                                                    |                                                                                                    |                                                                                                    |                                                                                                    |
| A: Includ<br>(Full C                     | led Points ( 0.000<br>ourse Equivalents) = Incl                                                            | ) / Included Units ( 0.00<br>uded Units / 6                                                                                                    | o)= 0.000 on 0.00 F                                                                                                    | CE*                                                                                                    |                                                                                                    |                                                                                                    |
|                                          |                                                                                                    |                                                                                                    |                                                                                                    |                                                                                                    |                                                                                                    | 🔢 First 🚨 1-24 of 24                                                                                                    |
| Incl                                     | Sort Order                                                                                                 | Term                                                                                                    | Transfer Credit Subject                                                                                                    | Catalog Number                                                                                                    | Grade Grad                                                                                                    | de Point Value(GPV) Units Points                                                                                                    |
|                                          | 2019-01                                                                                                    | Winter 2019                                                                                                    | NURS                                                                                                    | 303                                                                                                    |                                                                                                    | 3.00                                                                                                    |
|                                          | 2019-01                                                                                                    | Winter 2019                                                                                                    | NURS                                                                                                    | 305                                                                                                    |                                                                                                    | 3.00                                                                                                    |
|                                          | 2019-01                                                                                                    | Winter 2019                                                                                                    | NURS                                                                                                    | 307                                                                                                    |                                                                                                    | 3.00                                                                                                    |
|                                          | 2018-08                                                                                                    | Fall 2018                                                                                                    | NURS                                                                                                    | 311                                                                                                    |                                                                                                    | 3.00                                                                                                    |
|                                          | 2018-08                                                                                                    | Fall 2018                                                                                                    | STAT                                                                                                    | 205                                                                                                    |                                                                                                    | 3.00                                                                                                    |
|                                          | 2018-08                                                                                                    | Fall 2018                                                                                                    | NURS                                                                                                    | 301                                                                                                    |                                                                                                    | 3.00                                                                                                    |
|                                          | 2018-08                                                                                                    | Fall 2018                                                                                                    | NURS                                                                                                    | 302                                                                                                    |                                                                                                    | 6.00                                                                                                    |
|                                          | 2018-05                                                                                                    | Spring 2018                                                                                                    | NURS                                                                                                    | 207                                                                                                    |                                                                                                    | 3.00                                                                                                    |
|                                          | 2018-05                                                                                                    | Spring 2018                                                                                                    | NURS                                                                                                    | 213                                                                                                    |                                                                                                    | 3.00                                                                                                    |
|                                          | 2018-01                                                                                                    | Winter 2018                                                                                                    | NURS                                                                                                    | 211                                                                                                    |                                                                                                    | 3.00                                                                                                    |
|                                          | 2018-01                                                                                                    | Winter 2018                                                                                                    | NURS                                                                                                    | 222                                                                                                    |                                                                                                    | 3.00                                                                                                    |
|                                          | 2018-01                                                                                                    | Winter 2018                                                                                                    | NURS                                                                                                    | 205                                                                                                    |                                                                                                    | 3.00                                                                                                    |
|                                          | 2018-01                                                                                                    | Winter 2018                                                                                                    | NURS                                                                                                    | 209                                                                                                    |                                                                                                    | 3.00                                                                                                    |
|                                          |                                                                                                    |                                                                                                    | NURS                                                                                                    | 221                                                                                                    |                                                                                                    | 3.00                                                                                                    |
|                                          | 2017-09                                                                                                    | Fall 2017                                                                                                    |                                                                                                    |                                                                                                    |                                                                                                    | 3.00                                                                                                    |
|                                          | 2017-09<br>2017-09                                                                                         | Fall 2017<br>Fall 2017                                                                                                    | NURS                                                                                                    | 203                                                                                                    |                                                                                                    | 3.00                                                                                                    |
|                                          | 2017-09<br>2017-09<br>2017-09                                                                              | Fall 2017<br>Fall 2017<br>Fall 2017                                                                                                    | NURS                                                                                                    | 203                                                                                                    |                                                                                                    |                                                                                                    |
|                                          | 2017-09<br>2017-09<br>2017-09<br>2017-05                                                                   | Fall 2017<br>Fall 2017<br>Fall 2017<br>Spring 2017                                                                                                    | NURS<br>NURS<br>UNIV                                                                                                    | 203<br>201<br>205                                                                                                    |                                                                                                    | 3.00                                                                                                    |
|                                          | 2017-09<br>2017-09<br>2017-09<br>2017-05<br>2017-05                                                        | Fall 2017<br>Fall 2017<br>Fall 2017<br>Spring 2017<br>Spring 2017                                                                                                    | NURS<br>NURS<br>UNIV<br>CPSC                                                                                                    | 203<br>201<br>205<br>203                                                                                                    |                                                                                                    | 3.00<br>3.00                                                                                                    |
|                                          | 2017-09<br>2017-09<br>2017-09<br>2017-05<br>2017-05<br>2017-01                                             | Fall 2017<br>Fall 2017<br>Fall 2017<br>Spring 2017<br>Spring 2017<br>Winter 2017                                                                                                   | NURS<br>NURS<br>UNIV<br>CPSC<br>QBIO                                                                                                    | 203<br>201<br>205<br>203<br>102                                                                                                    |                                                                                                    | 3.00<br>3.00<br>3.00                                                                                                    |
|                                          | 2017-09<br>2017-09<br>2017-09<br>2017-05<br>2017-05<br>2017-01<br>2017-01                                  | Fall 2017<br>Fall 2017<br>Fall 2017<br>Spring 2017<br>Spring 2017<br>Winter 2017<br>Winter 2017                                                                                    | NURS<br>NURS<br>UNIV<br>CPSC<br>QBIO<br>IFPX                                                                                                    | 203<br>201<br>205<br>203<br>102<br>293                                                                                                  |                                                                                                    | 3.00<br>3.00<br>3.00<br>3.00                                                                                                    |
|                                          | 2017-09<br>2017-09<br>2017-09<br>2017-05<br>2017-05<br>2017-01<br>2017-01<br>2017-01                       | Fail 2017<br>Fail 2017<br>Fail 2017<br>Spring 2017<br>Winter 2017<br>Winter 2017<br>Winter 2017                                                                                    | NURS<br>NURS<br>UNIV<br>CPSC<br>QBIO<br>IFFX<br>QCHE                                                                                                    | 203<br>201<br>205<br>203<br>102<br>293<br>102                                                                                           |                                                                                                    | 3.00<br>3.00<br>3.00<br>3.00<br>3.00                                                                                                    |
|                                          | 2017-09<br>2017-09<br>2017-09<br>2017-05<br>2017-05<br>2017-01<br>2017-01<br>2017-01<br>2017-01            | Fail 2017<br>Fail 2017<br>Fail 2017<br>Spring 2017<br>Spring 2017<br>Winter 2017<br>Winter 2017<br>Winter 2017                                                                     | NURS<br>NURS<br>UNIV<br>CPSC<br>OBIO<br>IFPX<br>QCHE<br>IFPX                                                                                                    | 203<br>201<br>205<br>203<br>102<br>293<br>102<br>290                                                                                    |                                                                                                    | 3.00<br>3.00<br>3.00<br>3.00<br>3.00<br>6.00                                                                                                    |
|                                          | 2017-09<br>2017-09<br>2017-05<br>2017-05<br>2017-05<br>2017-01<br>2017-01<br>2017-01<br>2017-01<br>2016-09 | Fall 2017<br>Fall 2017<br>Fall 2017<br>Spring 2017<br>Spring 2017<br>Winter 2017<br>Winter 2017<br>Winter 2017<br>Winter 2017<br>Fall 2016                                         | NURS<br>NURS<br>UNIV<br>CPSC<br>QBIO<br>IFPX<br>QCHE<br>IFPX<br>QBIO                                                                                                    | 203<br>201<br>205<br>203<br>102<br>283<br>102<br>289<br>102<br>280<br>101                                                               |                                                                                                    | 3.00<br>3.00<br>3.00<br>3.00<br>3.00<br>6.00<br>3.00                                                                                                    |

5a. Criteria Selection: Allows you to select classes taken within a certain date range, class type, or last number of units to calculate your GPA. Once you have selected your criteria, click on Recalculate GPA

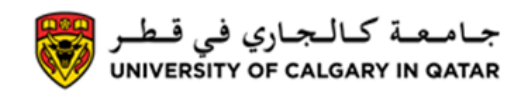

Grades and GPA

| A Cal                   | culator                                      |                                                                  |                                                  |                              |                                                   |                               |                                         |                                |
|-------------------------|----------------------------------------------|------------------------------------------------------------------|--------------------------------------------------|------------------------------|---------------------------------------------------|-------------------------------|-----------------------------------------|--------------------------------|
|                         |                                              |                                                                  |                                                  |                              |                                                   |                               |                                         |                                |
|                         |                                              |                                                                  |                                                  |                              |                                                   |                               |                                         |                                |
| n grade p<br>.'s on the | oint averages are ca<br>transcript. This cal | alculated and recorded on the<br>culator is provided for vour co | transcript at the end<br>nvenience, but the i    | d of each ter<br>esulting GP | m (e.g. Fall, Winter, \$<br>A's are not to be con | Spring, Sumn<br>sidered offic | ier). The U of C does not record<br>al. | cumulative or any other        |
| riteria Sel             | ection To                                    | select courses to be included in                                 | the GPA based on th                              | e available ci               | riteria, click on the "Cri                        | iteria Selection              | " button, specify your criteria and     | then click on the "Recalculate |
| anual Sel               | ection To                                    | manually select courses using the                                | ie sired, fine tune the<br>ie 'Include' checkbox | es on the aria               | 1. click the "Manual Se                           | election" butto               | n, select the desired courses, and      | then click on the "Recalculate |
| anuar der               | GF                                           | "A" button to view the results.                                  | Courses Only                                     | Includ                       | la Transfor Cradit On                             | lu o                          | Include Both                            |                                |
|                         |                                              | Limit to Co                                                      | Irses Taken Fall 20                              | 16                           |                                                   | To: Winter                    | 2019                                    |                                |
|                         |                                              | Limit Subject                                                    | From:                                            |                              |                                                   | Limit to La                   | et Willmiter                            |                                |
|                         |                                              | to                                                               |                                                  |                              | Q                                                 | LIMIT TO La                   | St A Units.                             |                                |
|                         |                                              |                                                                  |                                                  |                              |                                                   |                               |                                         |                                |
| ick the 'R              | ecalculate GPA' butto                        | n to view the courses and GPA as                                 | sociated with your s                             | elected criteri              | a.                                                |                               |                                         | Recalculate GPA                |
|                         |                                              |                                                                  |                                                  |                              |                                                   |                               |                                         | First 🚺 1-24 of 24 🔘           |
| Incl                    | Sort Orde                                    | r Term                                                           | Transfer Credit                                  | Subject                      | Catalog Number                                    | Grade                         | Grade Point Value(GPV)                  | Jnits Points                   |
|                         | (Year/Mont<br>2019-01                        | h)<br>Winter 2019                                                |                                                  | NURS                         | 303                                               |                               |                                         | (GPV x Units)                  |
|                         | 2019-01                                      | Winter 2019                                                      |                                                  | NURS                         | 305                                               |                               |                                         | 3.00                           |
|                         | 2010-01                                      | Winter 2019                                                      |                                                  | NURS                         | 307                                               |                               |                                         | 3.00                           |
|                         | 2018-08                                      | Fall 2018                                                        |                                                  |                              | 311                                               |                               |                                         | 3.00                           |
|                         | 2018-08                                      | Fall 2018                                                        |                                                  | STAT                         | 205                                               |                               |                                         | 3.00                           |
|                         | 2018-08                                      | Fall 2018                                                        |                                                  | NURS                         | 301                                               |                               |                                         | 3.00                           |
|                         | 2018-08                                      | Fall 2018                                                        |                                                  | NURS                         | 302                                               |                               |                                         | 6.00                           |
|                         | 2018-05                                      | Spring 2018                                                      |                                                  | NURS                         | 207                                               |                               |                                         | 3.00                           |
|                         | 2018-05                                      | Spring 2018                                                      |                                                  | NURS                         | 213                                               |                               |                                         | 3.00                           |
|                         | 2018-01                                      | Winter 2018                                                      |                                                  | NURS                         | 211                                               |                               |                                         | 3.00                           |
|                         | 2018-01                                      | Winter 2018                                                      | 1                                                | NURS                         | 222                                               |                               |                                         | 3.00                           |
|                         | 2018-01                                      | Winter 2018                                                      |                                                  | NURS                         | 205                                               |                               |                                         | 3.00                           |
|                         | 2018-01                                      | Winter 2018                                                      |                                                  | NURS                         | 209                                               |                               |                                         | 3.00                           |
|                         | 2017-09                                      | Fall 2017                                                        |                                                  | NURS                         | 221                                               |                               |                                         | 3.00                           |
|                         | 2017-09                                      | Fall 2017                                                        |                                                  | NURS                         | 203                                               |                               |                                         | 3.00                           |
|                         | 2017-09                                      | Fall 2017                                                        |                                                  | NURS                         | 201                                               |                               |                                         | 3.00                           |
|                         | 2017-05                                      | Spring 2017                                                      |                                                  | JNIV                         | 205                                               |                               |                                         | 3.00                           |
|                         | 2017-05                                      | Spring 2017                                                      |                                                  | CPSC                         | 203                                               |                               |                                         | 3.00                           |
|                         | 2017-01                                      | Winter 2017                                                      |                                                  | 2BIO                         | 102                                               |                               |                                         | 3.00                           |
|                         | 2017-01                                      | Winter 2017                                                      |                                                  | FPX                          | 293                                               |                               |                                         | 3.00                           |
|                         | 2017-01                                      | Winter 2017                                                      |                                                  | CHE                          | 102                                               |                               |                                         | 3.00                           |
|                         | 2017-01                                      | Winter 2017                                                      |                                                  | FPX                          | 290                                               |                               |                                         | 6.00                           |
|                         | 2016-09                                      | Fall 2016                                                        |                                                  | 2BIO                         | 101                                               |                               |                                         | 3.00                           |
|                         | 2016-09                                      | Fall 2016                                                        |                                                  | DCHE                         | 101                                               |                               |                                         | 3.00                           |

5b. Manual Selection: allows you to manually select which courses you would like to include in your GPA calculation. Once you have selected your courses, click on **Recalculate GPA** 

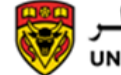

جـامـعـة كـالـجـاري في قـطـر UNIVERSITY OF CALGARY IN QATAR

Grades and GPA

| A Cal      | culator                    |                                                                    |                                                |                                    |                                                      |                                  |                                        |                   |                         |
|------------|----------------------------|--------------------------------------------------------------------|------------------------------------------------|------------------------------------|------------------------------------------------------|----------------------------------|----------------------------------------|-------------------|-------------------------|
|            |                            |                                                                    |                                                |                                    |                                                      |                                  |                                        |                   |                         |
| n grade p  | oint averages are calcu    | lated and recorded on the                                          | transcript at the e                            | nd of each ter                     | m (e.g. Fall, Winter, Sp                             | oring, Sumn                      | er). The U of C does not re            | cord cumulative   | or any other            |
| iteria Sel | ection To sele             | ct courses to be included in                                       | the GPA based on t                             | he available of                    | riteria, click on the "Crite                         | ria Selection                    | al.<br>1" button, specify your critica | and then click on | the "Recalculate        |
| anual Col  | GPA" b<br>To mar           | outton to view the results. If o<br>nually select courses using th | desired, fine tune the<br>he 'Include' checkbo | e resulting cou<br>xes on the grid | rses selected using "Ma<br>d, click the "Manual Sele | nual Selection<br>action" buttor | on".<br>1, select the desired courses, | an the click on   | the "Recalculate        |
| iek the 'R | GPA" b                     | outton to view the results.                                        | h your selected cou                            | -                                  |                                                      |                                  |                                        |                   |                         |
| ion are no |                            | new the of A associated with                                       | n your selected cour                           |                                    |                                                      |                                  |                                        | Reca              | Iculate GPA             |
|            | -                          |                                                                    |                                                |                                    |                                                      |                                  | 11                                     | 🖪 First 🔇         | 1-24 of 24 🚨            |
| Incl       | Sort Order<br>(Year/Month) | Term                                                               | Transfer Credit                                | Subject                            | Catalog Number                                       | Grade                            | Grade Point Value(GPV)                 | Units             | Points<br>(GPV x Units) |
|            | 2019-01                    | Winter 2019                                                        |                                                | NURS                               | 303                                                  |                                  |                                        | 3.00              | (,                      |
|            | 2019-01                    | Winter 2019                                                        |                                                | NURS                               | 305                                                  |                                  |                                        | 3.00              |                         |
|            | 2019-01                    | Winter 2019                                                        |                                                | NURS                               | 307                                                  |                                  |                                        | 3.00              |                         |
|            | 2018-08                    | Fall 2018                                                          |                                                | NURS                               | 311                                                  |                                  |                                        | 3.00              |                         |
|            | 2018-08                    | Fall 2018                                                          |                                                | STAT                               | 205                                                  |                                  |                                        | 3.00              |                         |
|            | 2018-08                    | Fall 2018                                                          |                                                | NURS                               | 301                                                  |                                  |                                        | 3.00              |                         |
|            | 2018-08                    | Fall 2018                                                          |                                                | NURS                               | 302                                                  |                                  |                                        | 6.00              |                         |
| •          | 2018-05                    | Spring 2018                                                        |                                                | NURS                               | 207                                                  |                                  |                                        | 3.00              |                         |
|            | 2018-05                    | Spring 2018                                                        |                                                | NURS                               | 213                                                  |                                  |                                        | 3.00              |                         |
|            | 2018-01                    | Winter 2018                                                        |                                                | NURS                               | 211                                                  |                                  |                                        | 3.00              |                         |
|            | 2018-01                    | Winter 2018                                                        |                                                | NURS                               | 222                                                  |                                  |                                        | 3.00              |                         |
| ×.         | 2018-01                    | Winter 2018                                                        |                                                | NURS                               | 205                                                  |                                  |                                        | 3.00              |                         |
|            | 2018-01                    | Winter 2018                                                        |                                                | NURS                               | 209                                                  |                                  |                                        | 3.00              |                         |
|            | 2017-09                    | Fall 2017                                                          |                                                | NURS                               | 221                                                  |                                  |                                        | 3.00              |                         |
|            | 2017-09                    | Fall 2017                                                          |                                                | NURS                               | 203                                                  |                                  |                                        | 3.00              |                         |
| 0          | 2017-09                    | Fall 2017                                                          |                                                | NURS                               | 201                                                  |                                  |                                        | 3.00              |                         |
|            | 2017-05                    | Spring 2017                                                        |                                                | UNIV                               | 205                                                  |                                  |                                        | 3.00              |                         |
|            | 2017-05                    | Spring 2017                                                        |                                                | CPSC                               | 203                                                  |                                  |                                        | 3.00              |                         |
|            | 2017-01                    | Winter 2017                                                        |                                                | QBIO                               | 102                                                  |                                  |                                        | 3.00              |                         |
|            | 2017-01                    | Winter 2017                                                        |                                                | IFPX                               | 293                                                  |                                  |                                        | 3.00              |                         |
|            | 2017-01                    | Winter 2017                                                        |                                                | QCHE                               | 102                                                  |                                  |                                        | 3.00              |                         |
|            | 2017-01                    | winter 2017                                                        |                                                | IFPX<br>ORIO                       | 290                                                  |                                  |                                        | 8.00              |                         |
|            | 2016-09                    | Fail 2016                                                          |                                                | CIBIO<br>CIBIO                     | 101                                                  |                                  |                                        | 3.00              |                         |
|            | 2016-09                    | Fail 2016                                                          |                                                | QCHE                               | 101                                                  |                                  |                                        | 3.00              | _                       |
|            |                            |                                                                    |                                                |                                    |                                                      |                                  |                                        | Rec               | Iculate GPA             |

6. Your GPA calculation will appear like this:

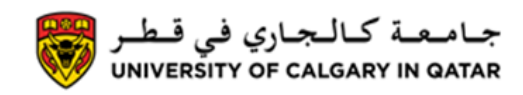

Grades and GPA

| Cal                                                 | culator                                                                                     |                                                                                                    | # of Units                                                                                    | G                                                                       | PA                                                                                                    | C                                                                    |                                     |                     |                          |
|-----------------------------------------------------|---------------------------------------------------------------------------------------------|----------------------------------------------------------------------------------------------------|-----------------------------------------------------------------------------------------------|-------------------------------------------------------------------------|----------------------------------------------------------------------------------------------------|----------------------------------------------------------------------|-------------------------------------|---------------------|--------------------------|
| nade p<br>on the<br>na Sele<br>ual Sele<br>: Includ | transcript. This calcula<br>ection GPA" b<br>ection GPA" b<br>ection GPA" b<br>led Points ( | tor is provided for your con-<br>ect courses to be included in the<br>nually select courses using<br>jutton to view the results. If<br>nually select courses using<br>jutton to view the results. | veni uce, but the<br>tech A based on the<br>ed, fine tune tech<br>include' check of<br>) = OI | resulting GP<br>available c<br>esulting cou<br>tes on the gri<br>3.50 F | A's are not to be cons<br>riteria, click on the "Crite<br>rses selected using "Ma<br>d, click the "Manual Sele<br>CE* | idered offici:<br>eria Selection<br>anual Selectio<br>ection" button | n".<br>, select the desired courses | a and then click on | the "Recalculate         |
| (Full C                                             | ourse Equivalents) = Incli                                                                  | uded Units / 6                                                                                                    |                                                                                               |                                                                         |                                                                                                    |                                                                      |                                     |                     |                          |
| incl                                                | Sort Order                                                                                  | Term                                                                                                    | Transfer Credit                                                                               | Subject                                                                 | Catalog Number                                                                                                    | Grade                                                                | Grade Point Value(GPV)              | Units               | 1-24 of 24 🥮 L<br>Points |
| -                                                   | (Year/Month)                                                                                | Winter 2010                                                                                                    |                                                                                               | NURC                                                                    | 202                                                                                                    |                                                                      |                                     | 3.00                | (GPV x Units)            |
|                                                     | 2019-01                                                                                     | Winter 2019                                                                                                    |                                                                                               | NURG                                                                    | 205                                                                                                    |                                                                      |                                     | 3.00                |                          |
|                                                     | 2019-01                                                                                     | Winter 2019                                                                                                    |                                                                                               | NURS                                                                    | 305                                                                                                    |                                                                      |                                     | 3.00                |                          |
|                                                     | 2019-01                                                                                     | Winter 2019                                                                                                    |                                                                                               | NURS                                                                    | 307                                                                                                    |                                                                      |                                     | 3.00                |                          |
|                                                     | 2018-08                                                                                     | Fall 2018                                                                                                    |                                                                                               | NURS                                                                    | 311                                                                                                    |                                                                      |                                     | 3.00                |                          |
| (C)                                                 | 2018-08                                                                                     | Fall 2018                                                                                                    |                                                                                               | STAT                                                                    | 205                                                                                                    |                                                                      |                                     | 3.00                |                          |
|                                                     | 2018-08                                                                                     | Fall 2018                                                                                                    |                                                                                               | NURS                                                                    | 301                                                                                                    |                                                                      |                                     | 3.00                |                          |
|                                                     | 2018-08                                                                                     | Fall 2018                                                                                                    |                                                                                               | NURS                                                                    | 302                                                                                                    |                                                                      |                                     | 6.00                |                          |
| •                                                   | 2018-05                                                                                     | Spring 2018                                                                                                    |                                                                                               | NURS                                                                    | 207                                                                                                    |                                                                      |                                     | 3.00                |                          |
| 2                                                   | 2018-05                                                                                     | Spring 2018                                                                                                    |                                                                                               | NURS                                                                    | 213                                                                                                    |                                                                      |                                     | 3.00                |                          |
| 100<br>100                                          | 2018-01                                                                                     | Winter 2018                                                                                                    |                                                                                               | NURS                                                                    | 211                                                                                                    |                                                                      |                                     | 3.00                |                          |
| 8                                                   | 2018-01                                                                                     | Winter 2018                                                                                                    |                                                                                               | NURS                                                                    | 222                                                                                                    |                                                                      |                                     | 3.00                |                          |
| 8                                                   | 2018-01                                                                                     | Winter 2018                                                                                                    |                                                                                               | NURS                                                                    | 205                                                                                                    |                                                                      |                                     | 3.00                |                          |
|                                                     | 2018-01                                                                                     | Winter 2018                                                                                                    |                                                                                               | NURS                                                                    | 209                                                                                                    |                                                                      |                                     | 3.00                |                          |
|                                                     | 2017-09                                                                                     | Fall 2017                                                                                                    |                                                                                               | NURS                                                                    | 221                                                                                                    |                                                                      |                                     | 3.00                |                          |
|                                                     | 2017-09                                                                                     | Fall 2017                                                                                                    |                                                                                               | NURS                                                                    | 203                                                                                                    |                                                                      |                                     | 3.00                |                          |
|                                                     | 2017-09                                                                                     | Fall 2017                                                                                                    |                                                                                               | NURS                                                                    | 201                                                                                                    |                                                                      |                                     | 3.00                |                          |
|                                                     | 2017-05                                                                                     | Spring 2017                                                                                                    |                                                                                               | UNIV                                                                    | 205                                                                                                    |                                                                      |                                     | 3.00                |                          |
|                                                     | 2017-05                                                                                     | Spring 2017                                                                                                    |                                                                                               | CPSC                                                                    | 203                                                                                                    |                                                                      |                                     | 3.00                |                          |
|                                                     | 2017-01                                                                                     | Winter 2017                                                                                                    |                                                                                               | QBIO                                                                    | 102                                                                                                    |                                                                      |                                     | 3.00                |                          |
|                                                     | 2017-01                                                                                     | Winter 2017                                                                                                    |                                                                                               | IFPX                                                                    | 293                                                                                                    |                                                                      |                                     | 3.00                |                          |
|                                                     | 2017-01                                                                                     | Winter 2017                                                                                                    |                                                                                               | QCHE                                                                    | 102                                                                                                    |                                                                      |                                     | 3.00                |                          |
|                                                     | 2017-01                                                                                     | Winter 2017                                                                                                    |                                                                                               | IFPX                                                                    | 290                                                                                                    |                                                                      |                                     | 6.00                |                          |
|                                                     | 2016-09                                                                                     | Fall 2016                                                                                                    |                                                                                               | QBIO                                                                    | 101                                                                                                    |                                                                      |                                     | 3.00                |                          |
|                                                     | 2016-00                                                                                     | Fall 2018                                                                                                    |                                                                                               | OCHE                                                                    | 101                                                                                                    |                                                                      |                                     | 3.00                |                          |

For questions about your GPA calculator please contact Student Services End of Procedure.

Related Guides: View Final Grades, Print Unofficial Transcript